## TECHNICAL BULLETIN JTB00514NAS1 18 AUG 2016

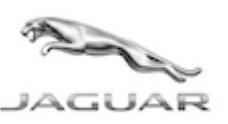

#### © Jaguar Land Rover North America, LLC

NOTE: The information in Technical Bulletins is intended for use by trained, professional Technicians with the knowledge, tools, and equipment required to do the job properly and safely. It informs these Technicians of conditions that may occur on some vehicles, or provides information that could assist in proper vehicle service. The procedures should not be performed by 'do-it-yourselfers'. If you are not a Retailer, do not assume that a condition described affects your vehicle. Contact an authorized Jaguar service facility to determine whether this bulletin applies to a specific vehicle.

## <u>SECTION: 415-01</u>

#### CD Will Not Eject

### AFFECTED VEHICLE RANGE:

#### F-PACE (X761)

| 1 1 AGE (/// 01)   |                 |
|--------------------|-----------------|
| Model Year:        | 2017 Onwards    |
| VIN:               | 045000 Onwards  |
| Assembly<br>Plant: | Solihull        |
| XE (X760)          |                 |
| Model Year:        | 2017 Onwards    |
| VIN:               | 942528 Onwards  |
| Assembly<br>Plant: | Solihull        |
| XE (X760)          |                 |
| Model Year:        | 2017 Onwards    |
| VIN:               | P00001 Onwards  |
| Assembly<br>Plant: | Castle Bromwich |
| XF (X260)          |                 |
| Model Year:        | 2016 Onwards    |
| VIN:               | Y11635 Onwards  |

Castle Bromwich

### MARKETS:

Assembly

Plant:

NAS

#### **CONDITION SUMMARY:**

**Situation:** The Compact Disc (CD) player will not eject the CD or intermittently skips tracks, cycles quickly through tracks, and 'locks up.' On screen commands and eject CD may also fail to operate. An ignition cycle usually temporarily resolves the problem.

**Cause:** This may be caused by a software conflict error. Update of the Infotainment Master Controller (IMC) software to latest level and replacement of the digital disc player link lead required.

SDD software and Calibration File

Action: Should a Customer express this concern, follow the Service Instruction below.

| PARTS:         |                                       |                                          |
|----------------|---------------------------------------|------------------------------------------|
| T2H26998       | Digital disc player link lead - 505mm | 1                                        |
| <u> TOOLS:</u> |                                       |                                          |
|                | Jaguar Land Ro                        | over-approved diagnostic tool with lates |

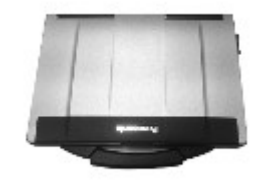

E179225

#### JTB00514NAS1 - CD Will Not Eject | TOPIx

Jaguar Land Rover-approved Midtronics battery power supply

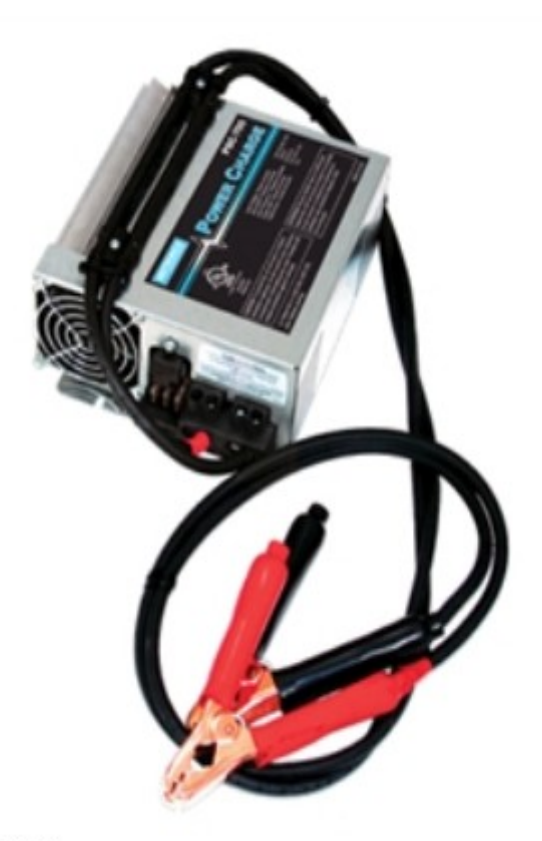

E192494

Refer to the Service Instruction/Workshop Manual for any required special tools.

### WARRANTY:

NOTE: InControl® Touch Pro™ may also be referred to as NGI.

**WOTE:** Repair procedures are under constant review, and therefore times are subject to change; those quoted here must be taken as guidance only. Always refer to TOPIx to obtain the latest repair time.

WNOTE: DDW requires the use of causal part numbers. Labor only claims must show the causal part number with a quantity of zero.

| DESCRIPTION                                                         | SRO         | TIME<br>(HOURS) | CONDITION<br>CODE | CAUSAL<br>PART |
|---------------------------------------------------------------------|-------------|-----------------|-------------------|----------------|
| NGI Link Lead - Renew - F-PACE (X761)                               | 86.51.38    | 0.3             | 42                | C2D35999       |
| Configure Module - InControl Touch Pro - Update - F-<br>PACE (X761) | 86.98.27.99 | 1.0             | 42                | C2D35999       |
| NGI Link Lead - Renew - XE (X760)                                   | 86.51.38    | 0.3             | 42                | C2D35999       |
| Configure Module - InControl Touch Pro - Update - XE<br>(X760)      | 86.98.27.99 | 1.0             | 42                | C2D35999       |
| NGI Link Lead - Renew - XF (X260)                                   | 86.51.38    | 0.3             | 42                | C2D35999       |
| Configure Module - InControl Touch Pro - Update - XF<br>(X260)      | 86.98.27.99 | 1.0             | 42                | C2D35999       |
| Λ                                                                   |             |                 |                   |                |

**NOTE:** Normal Warranty procedures apply.

## **SERVICE INSTRUCTION:**

1. Disconnect the battery (see TOPIx Workshop Manual section: 414-01: Battery, Mounting and Cables).

# 2. NOTE: The Integrated Control Panel (ICP) may also be referred to as Audio and Climate Control Assembly.

#### JTB00514NAS1 - CD Will Not Eject | TOPIx

Remove the Integrated Control Panel (ICP [see TOPIx Workshop Manual section 415-01: Information and Entertainment System]).

3. Remove the digital disc player, withdrawing the unit to view the wiring harness connections.

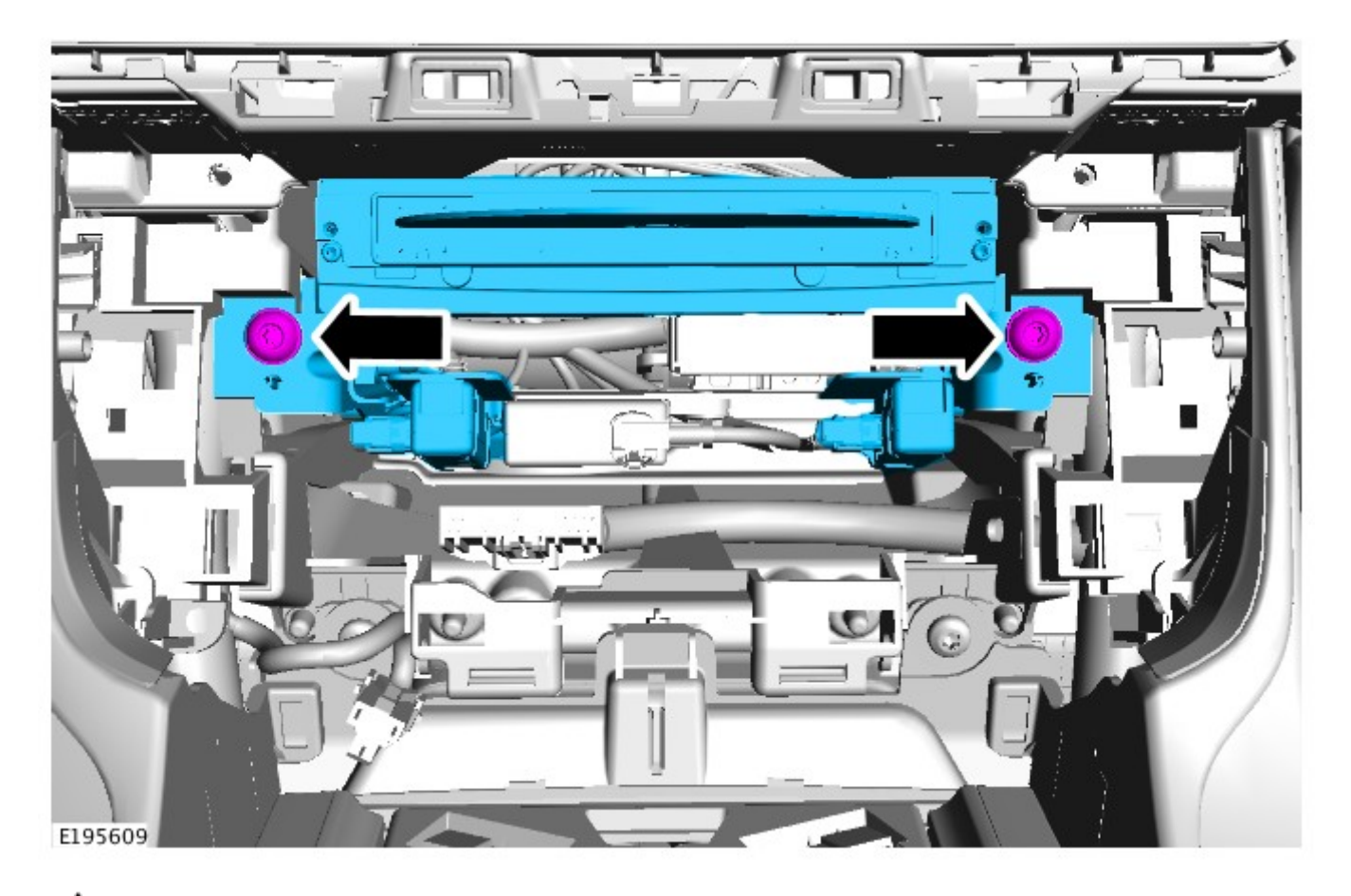

## 4. CAUTION: Note the relative positions of the connections before removal.

Remove the electrical connectors from the digital disc player, USB 2.0 hub, and Wi-Fi/Bluetooth™ antennas.

JTB00514NAS1 - CD Will Not Eject | TOPIx

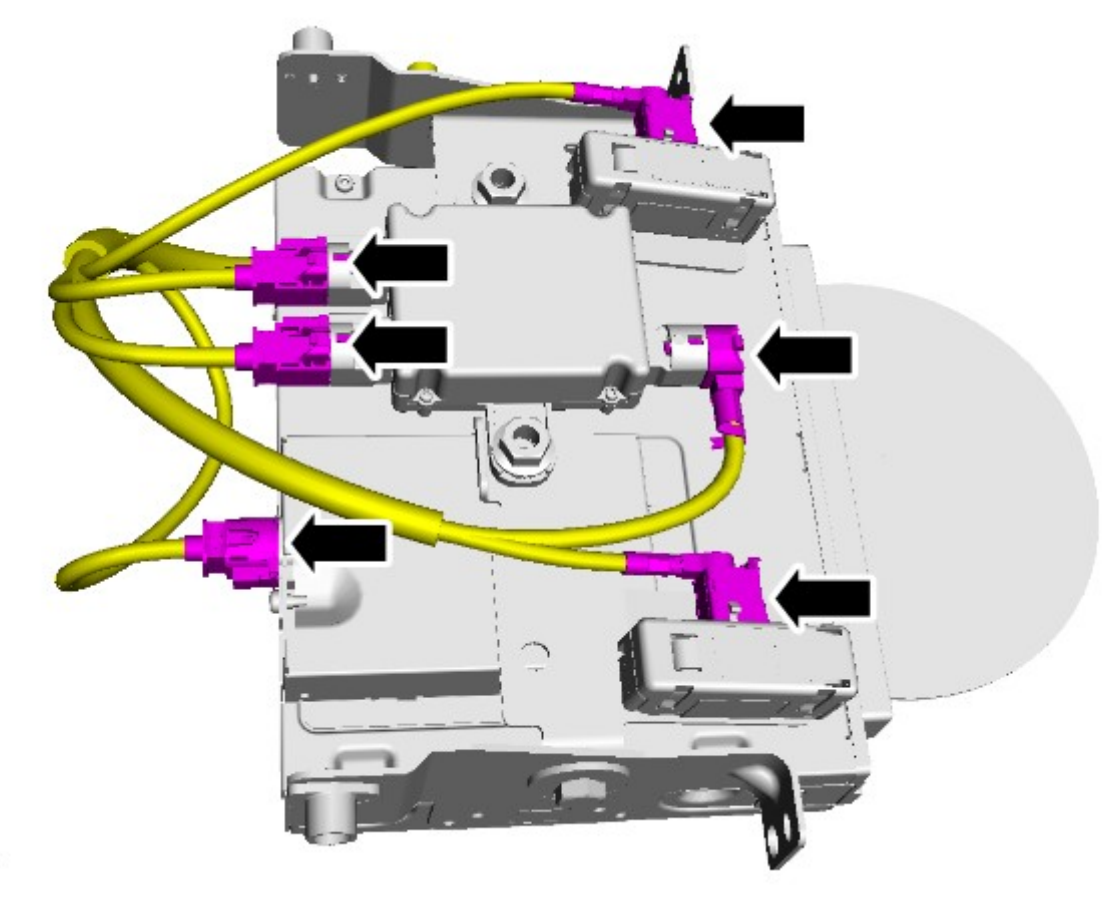

E195632

5. CAUTION: Make sure no damage is caused to the wiring harness when removing the spot tape. Remove the spot tape attaching the link lead to the Instrument Panel (IP) harness.

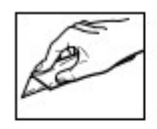

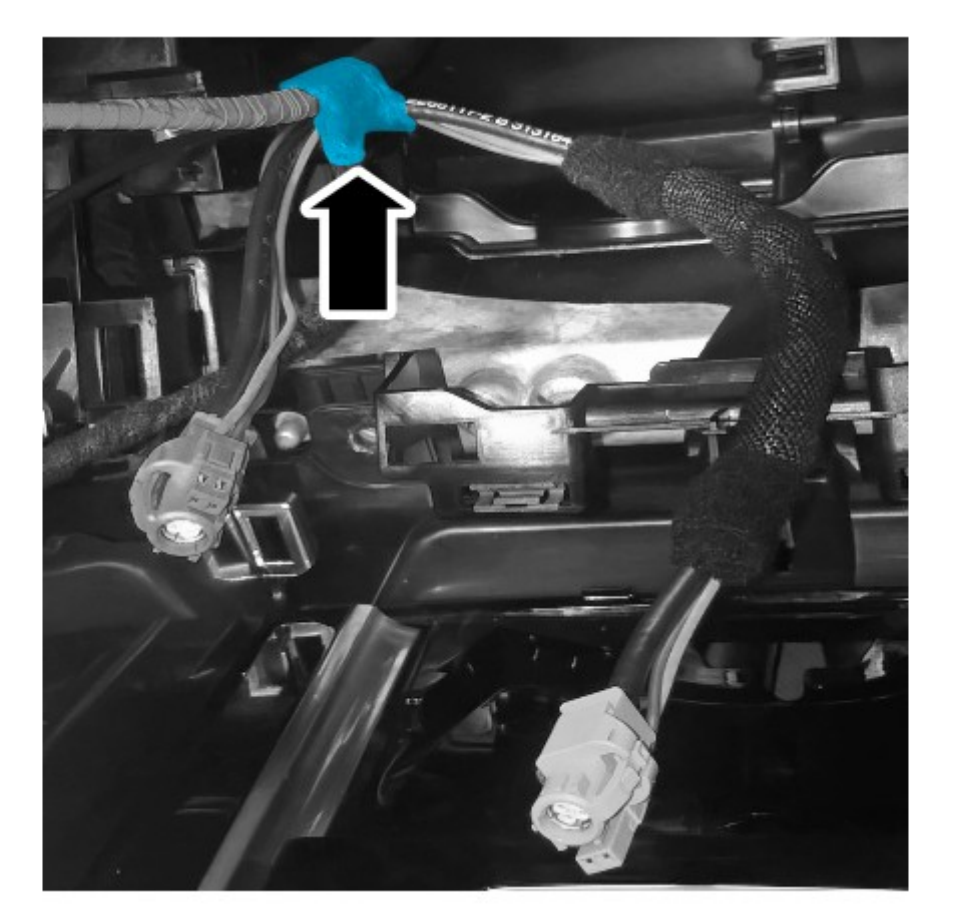

E195610

6. Remove and discard the old link lead.

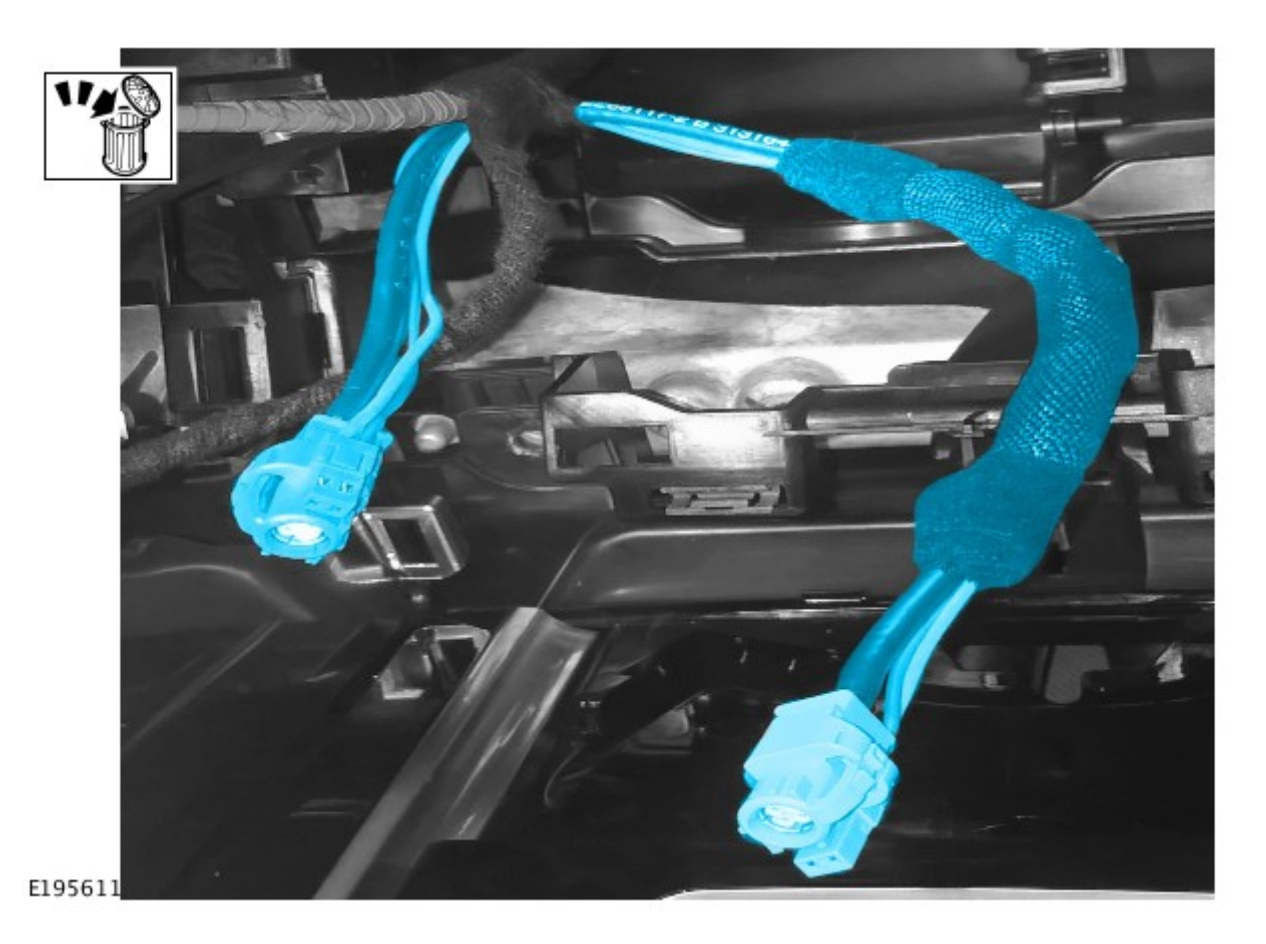

7. Tape the new link lead yellow connector alongside the pink connector on the IP harness.

- Apply tape 40mm rearward of the back of the connector plug.
- Make sure that both connector plugs are taped in the correct orientation to allow connection to the USB 2.0 hub when installed.

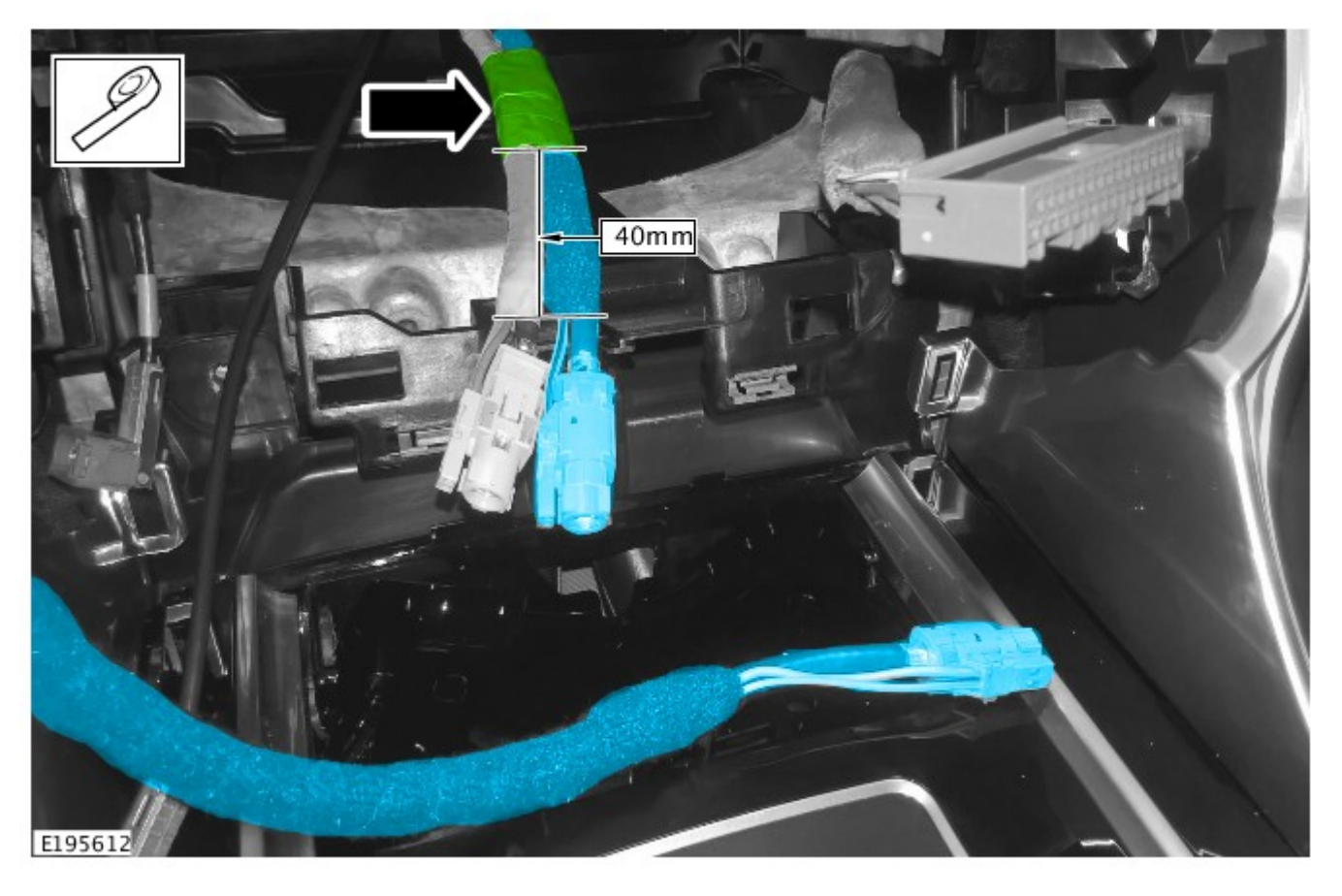

- 8. Connect the pink and yellow link lead harness connectors (taped together in Step 7) into the USB 2.0 hub.

  - Route the new link lead as shown and fit the stud clip to the stud on the bracket.Loop the remaining pink connector between the USB 2.0 hub and the digital disc player and connect as shown.

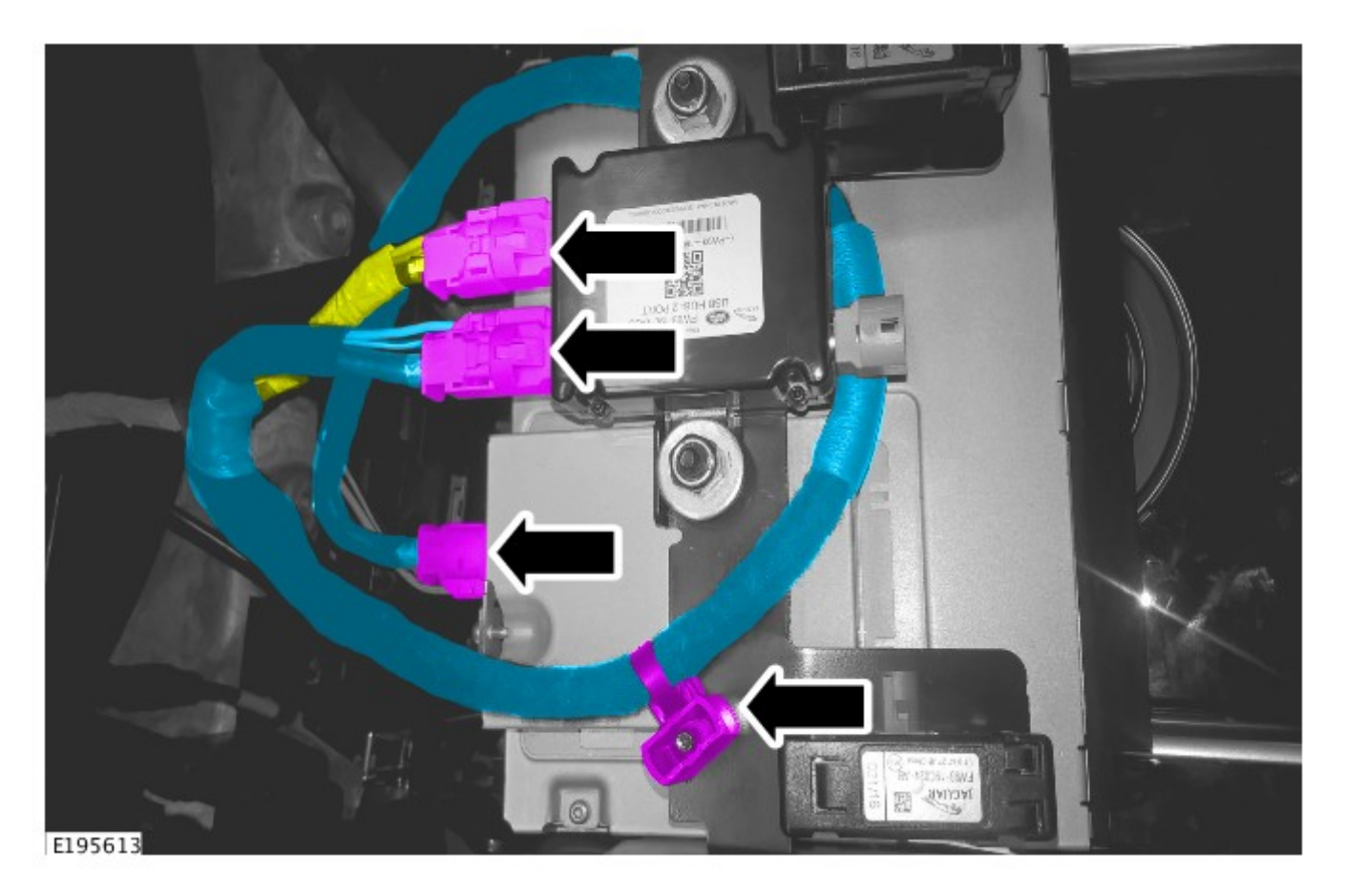

**9.** Connect the two remaining leads to the Wi-Fi/Bluetooth<sup>™</sup> antennas as noted in Step 4.

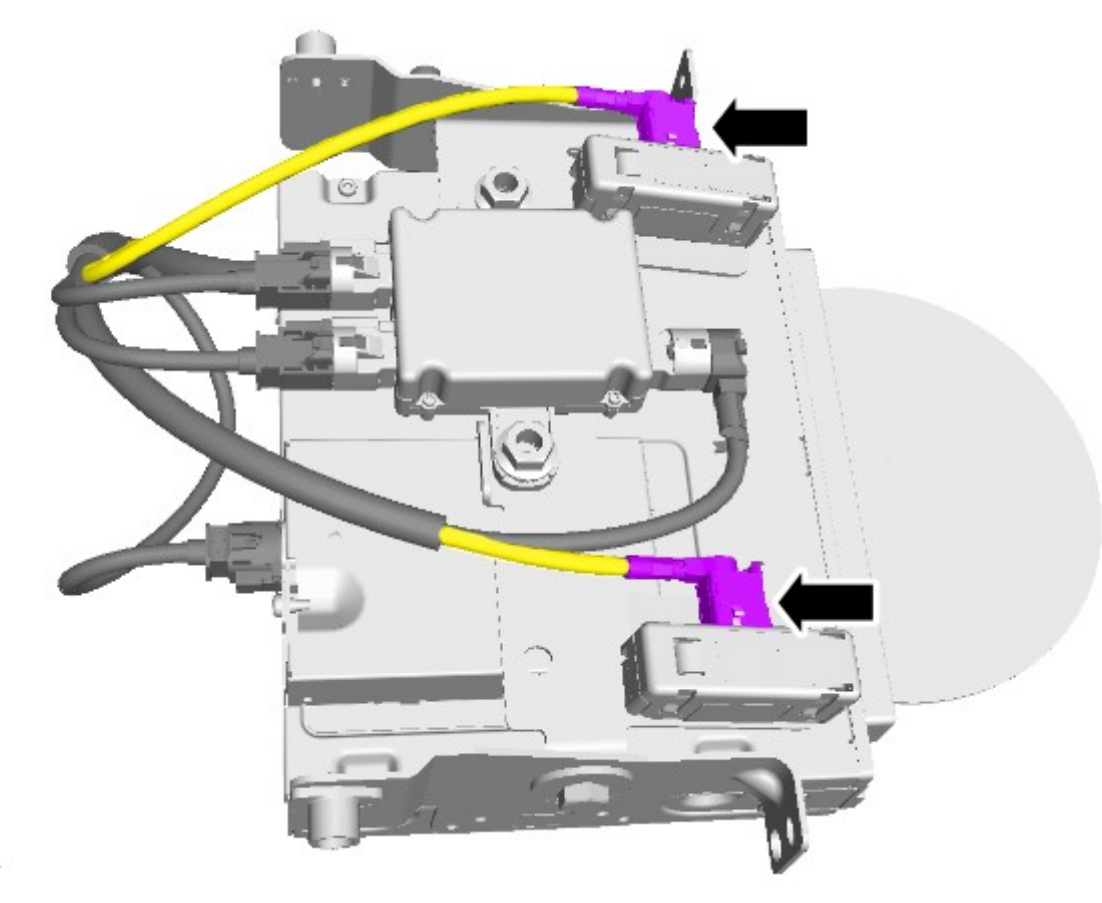

E195614

**10.** Install the digital disc player.

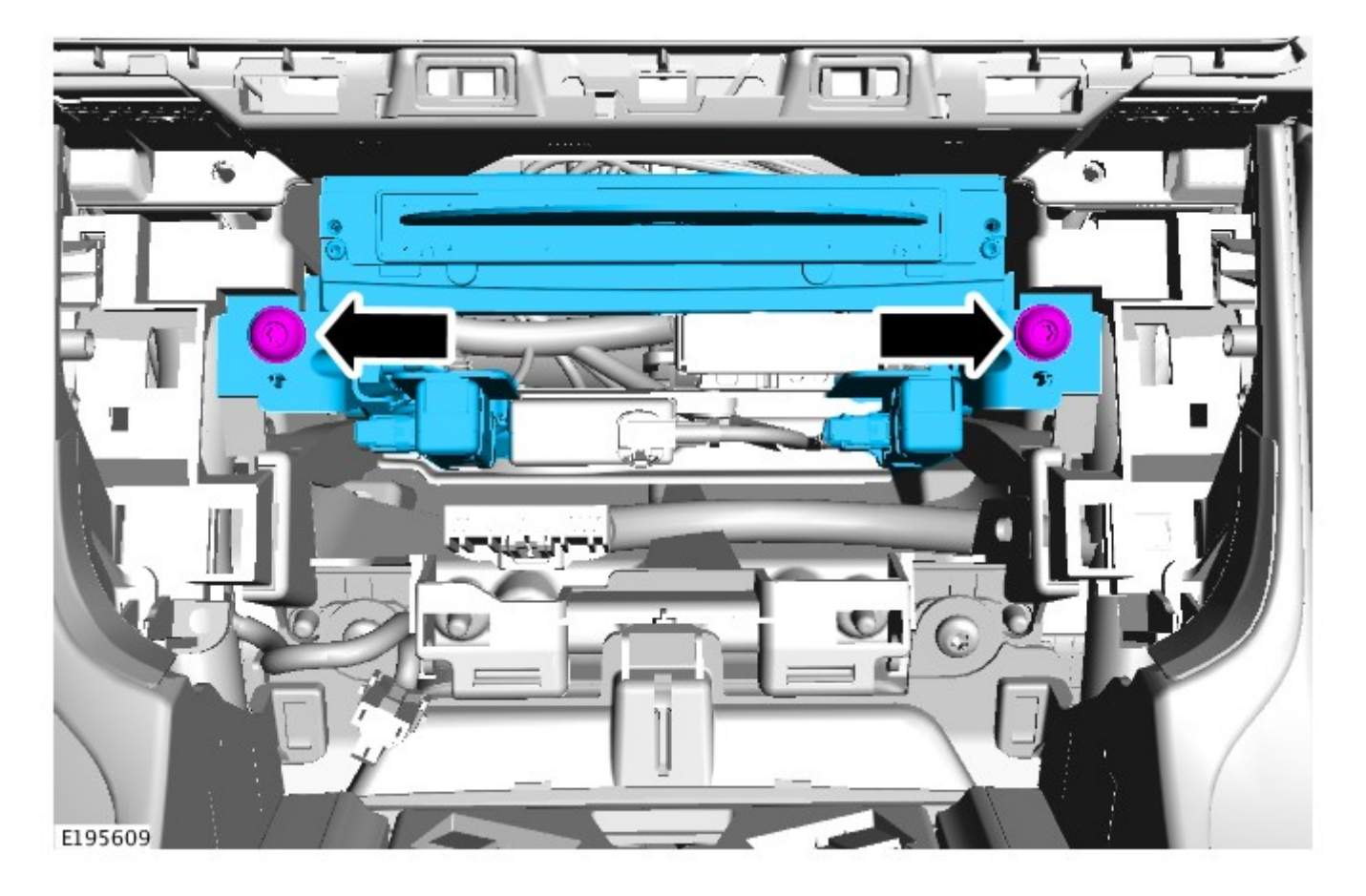

# 11. NOTE: The Integrated Control Panel (ICP) may also be referred to as Audio and Climate Control Assembly.

Install the ICP (see TOPIx Workshop Manual section 415-01: Information and Entertainment System).

12. Connect the battery (see TOPIx Workshop Manual section: 414-01: Battery, Mounting and Cables).

CAUTION: A Jaguar Land Rover-approved Midtronics battery power supply must be connected to the vehicle battery during diagnosis / module programming.

CAUTION: Ensure all ignition ON/OFF requests are carried out; failure to perform these steps may cause damage to control modules in the vehicle.

# NOTE: The Jaguar Land Rover-approved diagnostic tool must be loaded with SDD146.05 v.246 NGI\_Phase1.5\_001.00.001 (or later).

- 13. Connect the Jaguar Land Rover-approved Midtronics battery power supply to the vehicle battery.
- 14. Turn ignition ON (engine not running).
- 15. Connect the Jaguar Land Rover-approved diagnostic tool to the vehicle and begin a new session.
- **16.** Follow the on-screen prompts, allowing the diagnostic tool to read the VIN, identify the vehicle, and initiating the data collect sequence.
- 17. Select **Diagnosis** from the Session Type screen.
- 18. Select the Selected Symptoms tab and then select:
  - Electrical Information and entertainment system Entertainment system Audio CD or DVD load or eject inoperative
- 19. Select continue.
- 20. Select the Recommendations tab.
- 21. Select Run to perform the 'Configure existing module Incontrol touch' option.
- 22. Follow all on-screen instructions to complete this task, ensuring all Diagnostic Trouble Codes (DTC) are cleared.
- 23. When all tasks are complete, select the Session tab and then select the Close Session option.
- 24. Disconnect the diagnostic tool and battery power supply from the vehicle.